## Інструкція з налаштування віддаленого доступу до платформи ScienceDirect.

1) Перейти на платформу ScienceDirect <u>https://www.sciencedirect.com/</u> i у правому верхньому куті натиснути на кнопку Sign In

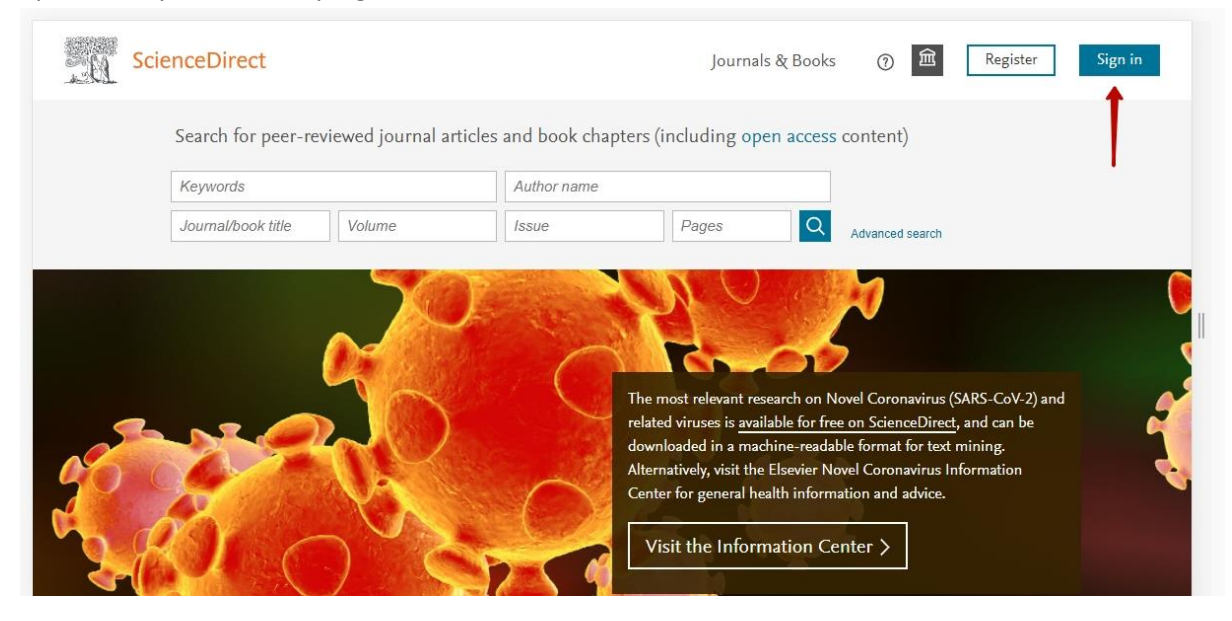

2) Введіть свою корпоративну пошту та натисніть на кнопку Continue

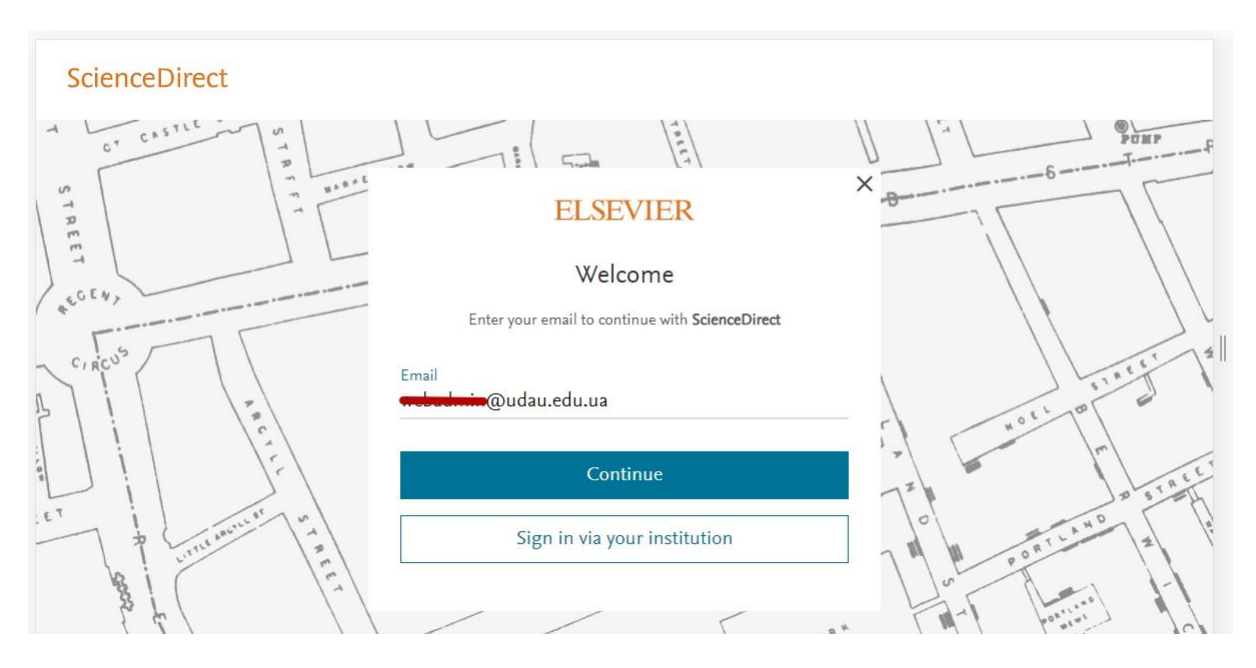

3) Далі система запропонує ввести своє ім'я, прізвище та придумати пароль. Рекомендується зняти галочку Stay signed in. І після цього натиснути кнопку Register.

|                                                | 1-1                                                                                                    |        |
|------------------------------------------------|----------------------------------------------------------------------------------------------------|--------|
|                                                | ELSEVIER                                                                                                    | ×      |
|                                                | Register                                                                                                    |        |
|                                                | Create password to register                                                                                                    | T      |
| Email                                          | @udau.edu.ua                                                                                                    | and it |
| Given nam                                      | е Ім'я                                                                                                    | '      |
| Family nan                                     | ne Прізвище                                                                                                    |        |
| Password                                       | Пароль                                                                                                    |        |
| Choose a unio<br>least 1 numbe<br>symbol to ma | que password with minimum 8 characters. Include at<br>er, a mix of lowercase and uppercase letters and 1<br>ke your password strong. | R.     |
|                                                |                                                                                                    | ۰, ۲   |
| Stay sign                                      | ed in (not recommended for shared devices)                                                                                           | _      |
| By continuing<br>policy.                       | g you agree with our Terms and conditions and Privacy                                                                                |        |
|                                                | Register                                                                                                    | -      |
|                                                | I already have an account                                                                                                    |        |
| 3 1                                            |                                                                                                    |        |
| ) Далі натисну                                 | лти на кнопку Continue to ScienceDirect                                                                                              |        |
|                                                |                                                                                                    |        |
|                                                | ELSEVIER                                                                                                    | -      |
|                                                | Welcome                                                                                                    |        |
|                                                | You now have an Elsevier account.                                                                                                    | 1      |
|                                                | Continue to ScienceDirect                                                                                                    | 1      |
|                                                |                                                                                                    |        |

5) Після відкриття у вікні браузера нової вкладки з інтерфейсом ScienceDirect, розпочніть роботу з платформою (зверніть увагу, що у вас автоматично здійсниться вхід в акаунт на платформі). Успіхів!